# Blogeinstellungen durch den Lehrer

Sie haben die Möglichkeit verschiedene Voreinstellungen für IDeRBlog ts klassenweit vorzunehmen:

- Art der Schülerrückmeldungen (Rechtschreibkategorien oder FRESCH)
- Veröffentlichung des Blogs (Klassen- oder Schulblog)
- Ein- und Ausschalten der Kommentarfunktion

Das Menü, in dem Sie diese Einstellungen für jede Klasse individuell vornehmen können, finden Sie, wenn Sie auf das Zahnrad rechts neben der Klasse klicken.

# **IDeRBlog ts**

zur Startseite I (U) ausloggen

#### SCHULAUSWAHL / KLASSENAUSWAHL

### **IDERBLOGSCHULUNG**

Klassenauswahl

| KLASSE          | AKTIONEN                         |  |  |
|-----------------|----------------------------------|--|--|
| SCHULUNGSKLASSE |                                  |  |  |
| LEHRER10        | O ansehen  ⊞ Blog  La Auswertung |  |  |
| GRAZ            |                                  |  |  |
|                 |                                  |  |  |

Abb.: Klassenauswahl der Schule IDERBLOGSCHULUNG, Fokus auf den Blogeinstellungen der einzelnen Klassen

# Art der Schülerrückmeldungen

Die Schüler bekommen vom intelligenten Wörterbuch eine Rückmeldung zu ihren Fehlern, nachdem sie einen Text geschrieben haben. Hierbei handelt es sich um den Hinweis, wie der Schüler den Fehler verbessern kann. In diesem Kontext können Sie entscheiden, ob die Rückmeldung nach der "klassischen" Kategorisierung von Rechtschreibfehlern oder nach Methoden der Freiburger Rechtschreibmethode (FRESCH) erfolgt.

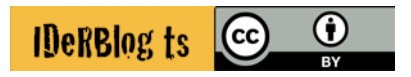

## Veröffentlichungsraum

Der durch die Texte der Schüler entstandene Blog kann entweder nur für den jeweiligen Schüler, der ganzen Klassen oder der gesamten Schule zugänglich gemacht werden. In welchem Rahmen der Blog letztendlich veröffentlicht wird, entscheiden Sie als Lehrkraft.

# Kommentarfunktion

Die veröffentlichten Blogbeiträge der Schüler können kommentiert werden. Wer diese Beiträge kommentieren kann, ist abhängig von den Voreinstellungen des Blogs. Grundsätzlich kann jeder, der einen Beitrag schreiben kann, auch Beiträge der anderen Schüler kommentieren. Wenn Sie zum Beispiel einen schulweiten Blog erstellt haben, können alle Schüler der Schule alle Texte im schulweiten Blog kommentieren. Sie haben jedoch auch die Möglichkeit gänzlich auf die Kommentarfunktion zu verzichten oder Einstellungen zu treffen, so dass nicht die Schüler, sondern Sie den Blogeintrag freigeben. Dies bietet Ihnen die Gelegenheit die Kommentartexte auf ungeeignete Inhalte hin zu überprüfen.

#### SCHULAUSWAHL / KLASSENAUSWAHL / KLASSENEINSTELLUNGEN: SCHULUNGSKLASSE

### Rückmeldung vom IDeRBlog ts Wörterbuch

| Rückmeldung v         | vird gestartet mit:          |             |   |
|-----------------------|------------------------------|-------------|---|
| nach Fresch           |                              |             | ~ |
|                       |                              |             |   |
| Blog Einste           | ellungen                     |             |   |
| Wer darf die Bl       | ogeinträge dieser Klasse ans | ehen?       |   |
| nur Klassenzugeh      | örige                        |             | ~ |
| Wer darf die Bl       | ogeinträge dieser Klasse kon | nmentieren? |   |
| nur Klassenzugehörige |                              |             | ~ |
| Sommentare            | zu Blogeinträgen sofort anze | eigen       |   |
|                       | ÄNDERUNGEN SPEICHERN         | ABBRECHEN   |   |

Abb.: Klassenkonfiguration, Einstellungsmöglichkeiten im Blog

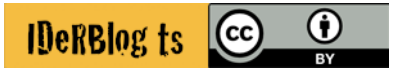

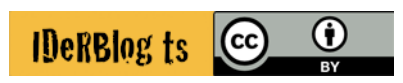